## Sistema de Información Electrónica de Honduras -SIELHO

GUIA RAPIDA DEL USO

Proyecto Realizado con el apoyo de LA AGENCIA ESPAÑOLA DE COOPERACIÓN INTERNACIONAL PARA EL DESARROLLO.

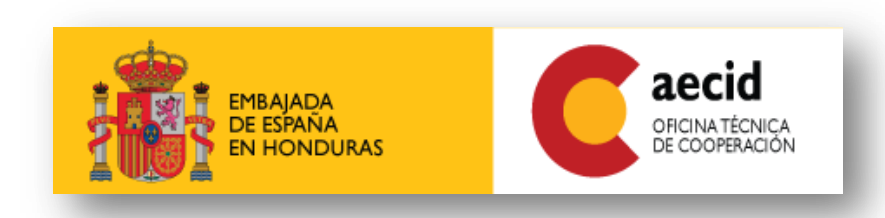

**CONOCIENDO LA PANTALLA DE INICIO** 

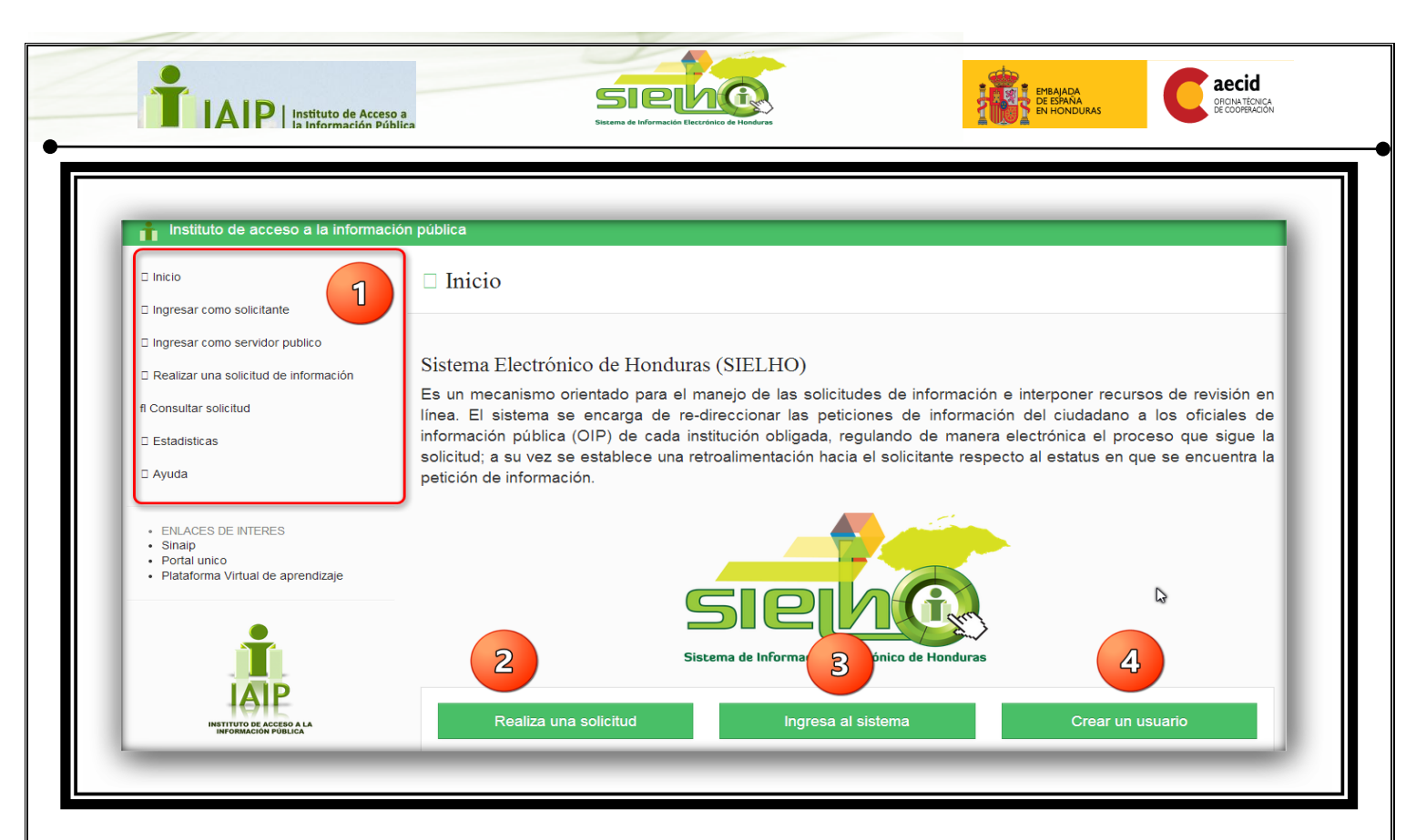

1) **MENU DE CONTROLES** : En esta área encontrara las posibles acciones que puede tomar según se lo que desea realizar como ser:

- i) **INGRESAR COMO SOLICITANTE**: escoja esta Opción si usted ya está registrado, si no está registrado puede hacerlo pulsando sobre "CREAR UN USUARIO" (ver número 4 en la imagen).
- ii) **INGRESAR COMO SERVIDOR PÚBLICO**: Le muestra una pantalla de Ingreso a los administradores de SIELHO, esta sección está regulada por el IAIP.
- iii) **REALIZAR UNA SOLICITUD DE INFORMACIÓN**: le mostrar un formulario para que pueda crea una solicitud de información.
- iv) **CONSULTAR UNA SOLICITUD**: Cuando quiera conocer como avanza el proceso de una solicitud que está pendiente de serle entregada.
- v) **ESTADÍSTICAS**: Encontrar distintos reportes de variedad de información recolectada sobre el uso de SIELHO.
- vi) AYUDA: Encontrar métodos sobre el uso del sistema.
- 2) **REALIZAR UNA SOLICITUD**: Desde aquí puede realizar una solicitud de Información sin estar registrado y el sistema automáticamente le creara un usuario.
- 3) **INGRESAR AL SISTEMA**: Presión sobre el Botón si lo que desea es ingresar como solicitante.
- 4) **CREAR UN USUARIO:** Comience a ser un auditor regístrese para comenzar a realizar solicitudes de información.

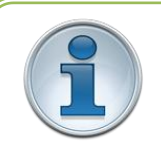

1

**RECUERDE:** Cuando realiza **una solicitud sin esta registrad(opción # 2)**; <u>SIELHO CREARA UN USUARIO</u> <u>AUTOMÁTICAMENTE</u> entonces la próxima vez que desee realizar una solicitud solo debe ingresar como solicitante e introducir su número de identidad así ingresara su cuenta.

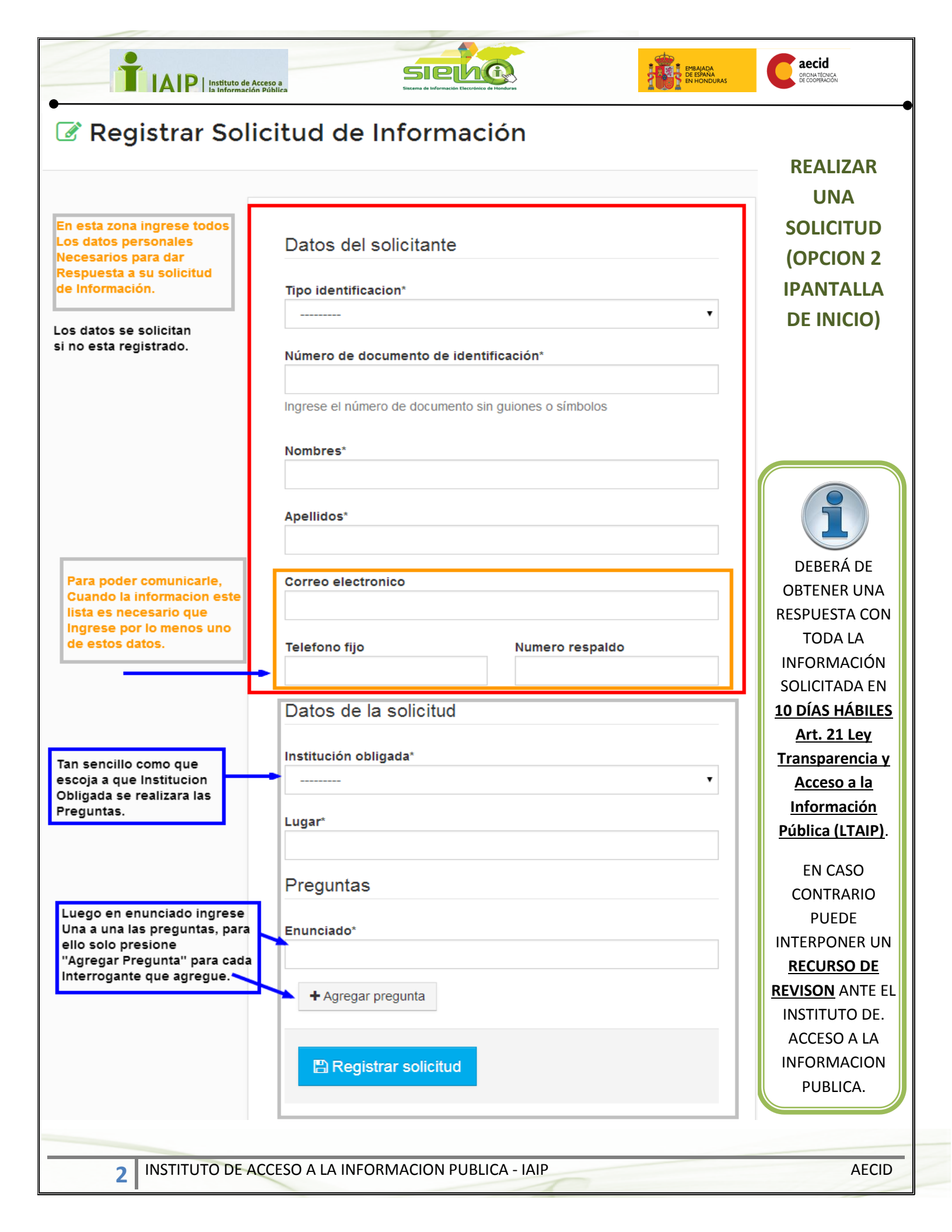

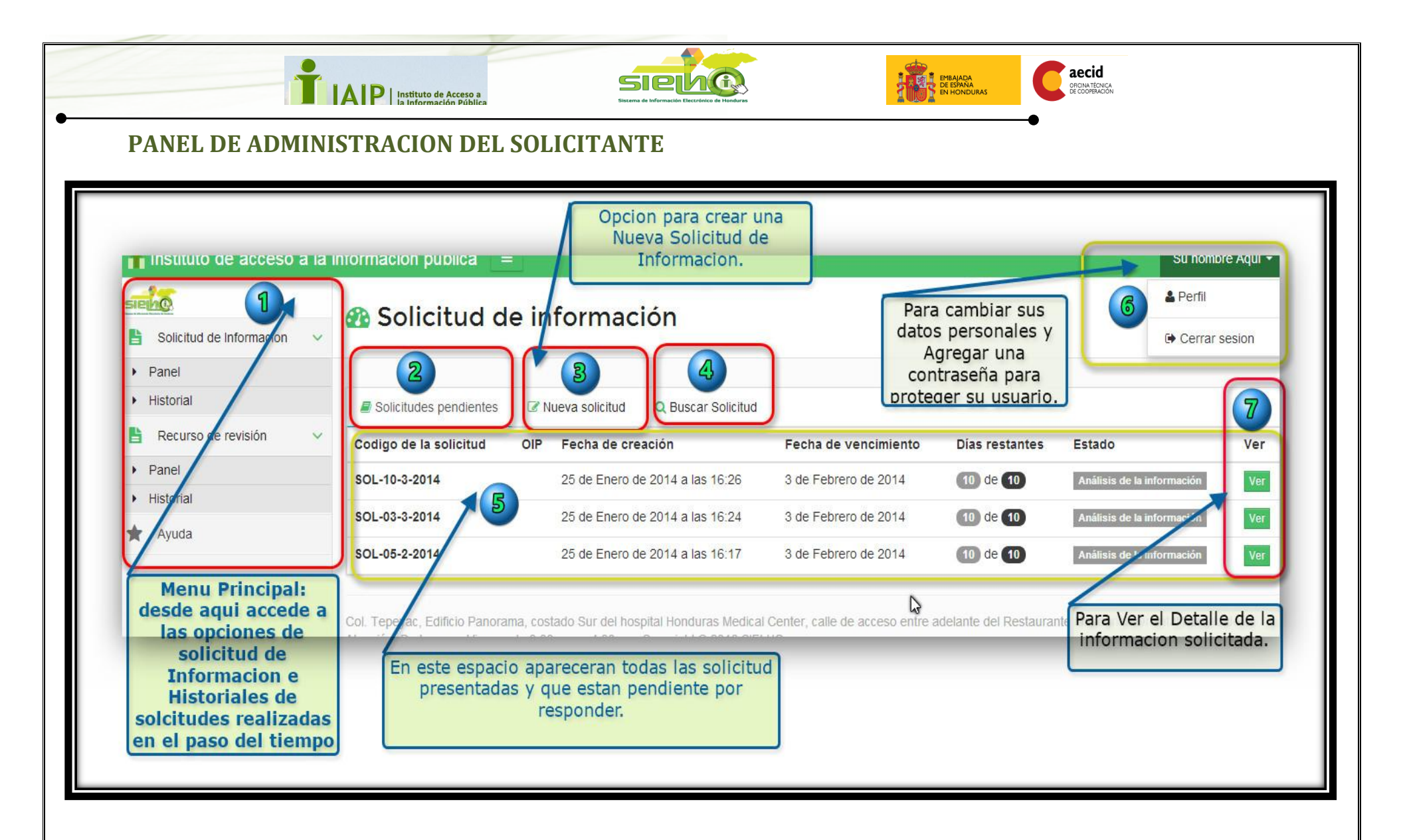

Esta es la vista que tendrá cuando, INGRESE COMO SOLICITANTE. Aquí podrá realizar nuevas solicitudes de información y si existirá el caso que se le entregara la información solicitada, PUEDE INTERPONER UN RECURSO DE REVISIÓN para analizar por el IAIP para que sea entrega a través de un resolución. Para mayor información Ver Ley De Transparencia Y Acceso A La Información Pública (LTAIP), Articulo 26.

3 INSTITUTO DE ACCESO A LA INFORMACION PUBLICA - IAIP

AECID

| A F la Información Pública Sistemo de Información Electrónico de Honduras |
|---------------------------------------------------------------------------|
|---------------------------------------------------------------------------|

| PROTEGER EL IN | GRESO DE SU CUENTA DE USUARIO |  |
|----------------|-------------------------------|--|
| STELAO         |                               |  |

| SIELO                     | A Perfil                                                                                                    |  |
|---------------------------|----------------------------------------------------------------------------------------------------|--|
| Solicitud de Informacion  |                                                                                                    |  |
| 🖺 Recurso de revisión 🗸 🗸 | P Guardar cambios                                                                                                    |  |
| 🖈 Ayuda                   |                                                                                                    |  |
|                           | Datos generales Datos demográficos Información de contacto Información de usuario                                                                                                    |  |
|                           | Usuario                                                                                                    |  |
|                           | HND1984                                                                                                    |  |
|                           | Este es su usuario para acceder al sistema.                                                                                                    |  |
|                           | Utilizar usuario v contraseña para ingresar al sistema                                                                                                    |  |
|                           | Si activa esta opción necesitara ingresar su usuario y contraseña para poder acceder al sistema. Activar esta opción añade seguridad y privacidad a su usuario. Cuando se registra en el sistema automaticamente su usuario y contraseña para ingresar al sistema son su número de documento de identificación. |  |
|                           | Información de contraseña                                                                                                    |  |
|                           | Si desea cambiar su contraseña llene las siguientes casillas, de lo contrario dejelas en blanco.                                                                                                    |  |
|                           | Si es la primera vez que va a cambiar su contraseña utilice su número de documento como contraseña antigua.                                                                                                    |  |
|                           | Contraseña antigua*                                                                                                    |  |
|                           |                                                                                                    |  |
|                           | Contraseña nueva*                                                                                                    |  |
|                           |                                                                                                    |  |
|                           | Contraseña nueva (confirmación):*                                                                                                    |  |
|                           |                                                                                                    |  |

Si desea agregar una contraseña para "INGRESAR COMO SOLICITANTE" sigua estos pasos:

- 1. Ingrese en la opción del Inicio INGRESAR COMO SOLICITANTE
- 2. Diríjase hasta la pestana de "PERFIL" aparece con su nombre en la parte superior derecha de la pantalla
- 3. Le aparecerá una pantalla como la que observa en la imagen anterior, cuando este ahí presione sobre la ultima pestaña "**INFORMACION DE USUARIO**" (Identificada en rojo en la imagen.)
- 4. Luego solo lea las instrucciones presente en la pantalla.

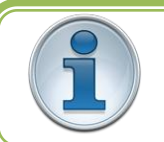

4

ACTIVAR ESTA OPCIÓN AÑADE SEGURIDAD Y PRIVACIDAD A SU USUARIO. Cuando se registra en el sistema automáticamente su usuario y contraseña para ingresar al sistema son su número de documento de identificación.

INSTITUTO DE ACCESO A LA INFORMACION PUBLICA - IAIP

AECID

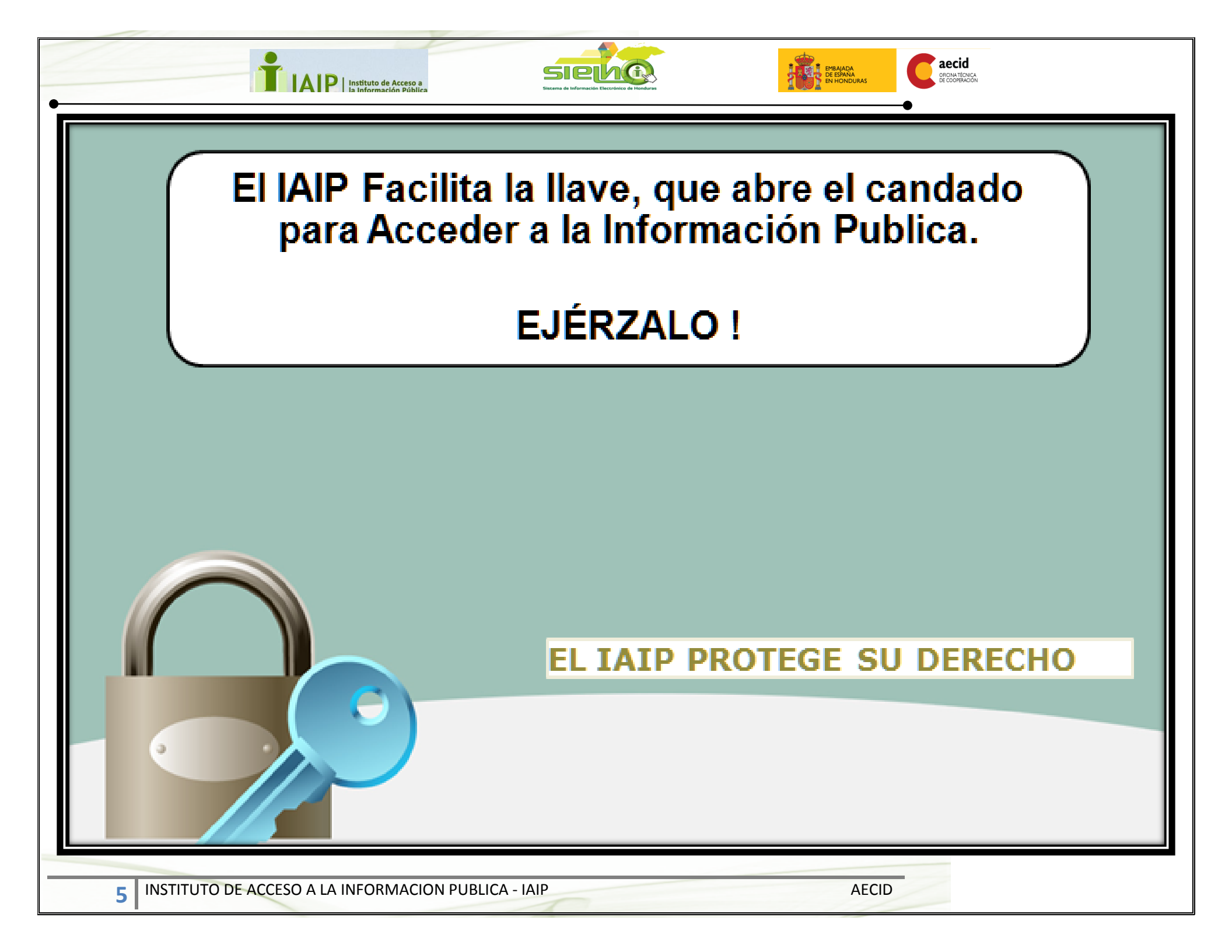